## メールでの提出方法

- 件名入力
   【過誤】介護給付費過誤申立書 もしくは 【過誤】総合事業同月過誤申立書
- ・自立書にパスワードを設定
   事業所で提出する申立書にパスワードを設定
- ③ パスワード設定後、玉野市長寿介護課宛て kaigokyufu@city.tamano.lg.jp に送信
- ④ 申立書のメールとは別のメールで、事業所が設定した「パスワード」を玉野市長寿 介護課宛てに送信
   件名入力 【pass】
- ⑤ 玉野市長寿介護課担当者が受信確認後、受理完了通知をメールで事業所へ送信 件名【過誤申立受理のお知らせ】
  - [内容] 01\_受理日02\_過誤審査月03\_その他